# LEAP User Guide

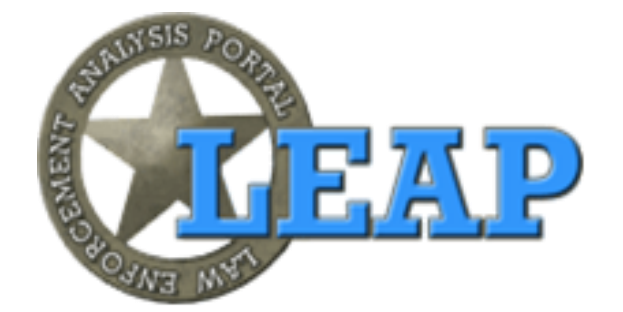

Version 1.3

Prepared by Ian Hunt

TECM 2700-021

November 21, 2012

## **Table of contents**

| Table of contents                                    | iii |
|------------------------------------------------------|-----|
| Introduction                                         | v   |
| Chapter 1: What is LEAP?                             | 9   |
| Chapter 2: What Data Do You Have?                    |     |
| How to Search a Phone number                         | 14  |
| How to Search a Modus Operandi                       | 15  |
| How to Search a Person                               | 16  |
| If you know their name:                              | 16  |
| If you know their name and date of birth:            |     |
| If you know characteristics about a person then try: |     |
| How to Search a Street Address                       |     |
| How to Search a Vehicles                             |     |
| How to Narrow Searches                               | 21  |
| Chapter 3: How Can You Use LEAP?                     | 23  |
| A scenario to be solved                              | 23  |
| Solution (step by step)                              |     |
| Index                                                |     |

## Introduction

LEAP (Law Enforcement Analysis Portal) supports data exchange between local law enforcement agencies and their personnel. Information sharing for persons associated with local agencies, vetted for LEAP access by their Chief or Sheriff, is the purpose of LEAP.

LEAP is FBI CJIS (Criminal Justice Information System) security certified. As a recognized law enforcement sensitive IJIS (Integrated Justice Information System) tool, it is available only to law enforcement personnel. The portal hosts software services that enable local agencies, HIDTAs (High Intensity Drug Trafficking Areas), federal justice and homeland security employees to 'connect the dots' of crime incidents and offender activities across jurisdictional boundaries to mitigate crime.

QuickSearch is a secure web based search, crime analysis and data visualization system. Data from various Record Management Systems supporting local agencies are sharing data with LEAP at least every 24 hours. The data includes incidents records with full narratives, arrest and booking records, warrants and citation records. Searching of data spans all data types. Data query results include the mapped location of incidents, incident details, and link charts between people, places, and events.

This user guide assumes that minimal information is available to support a data search. Initial facts, such as a name or license plate number, entered as a query in QuickSearch supports discovery of available information matching the query and displays these data for further refinement. Examples of such queries provide illustrations for the search of information.

QuickSearch is an informational toolkit to support law enforcement assessment of data available in previous incidents. Begin with simple data queries and then use the system to limit data to focus results. You do not need to know how to use all tools to use QuickSearch effectively. If you do only search for crimes committed by a person outside of your jurisdiction then you have used LEAP correctly and effectively.

Chapter 1

## Welcome to the Law Enforcement Analysis Portal

(click here to book mark this page)

run LEAP Quick Search

run <u>LEAP Analytics</u>

## Chapter 1: What is LEAP?

QuickSearch's Detail window presents information in discrete areas. Enter data for query in the box at the top of the window, to the right of the LEAP QuickSearch logo. In Figure 1, the known data for query was that the suspect has a "green dragoon tattoo".

Immediately below the query box is a summary of the data showing the number of returned records, how the data sorts for presentation, and a histogram of incidents by months and years. Following below are summary records of incident available for detail review.

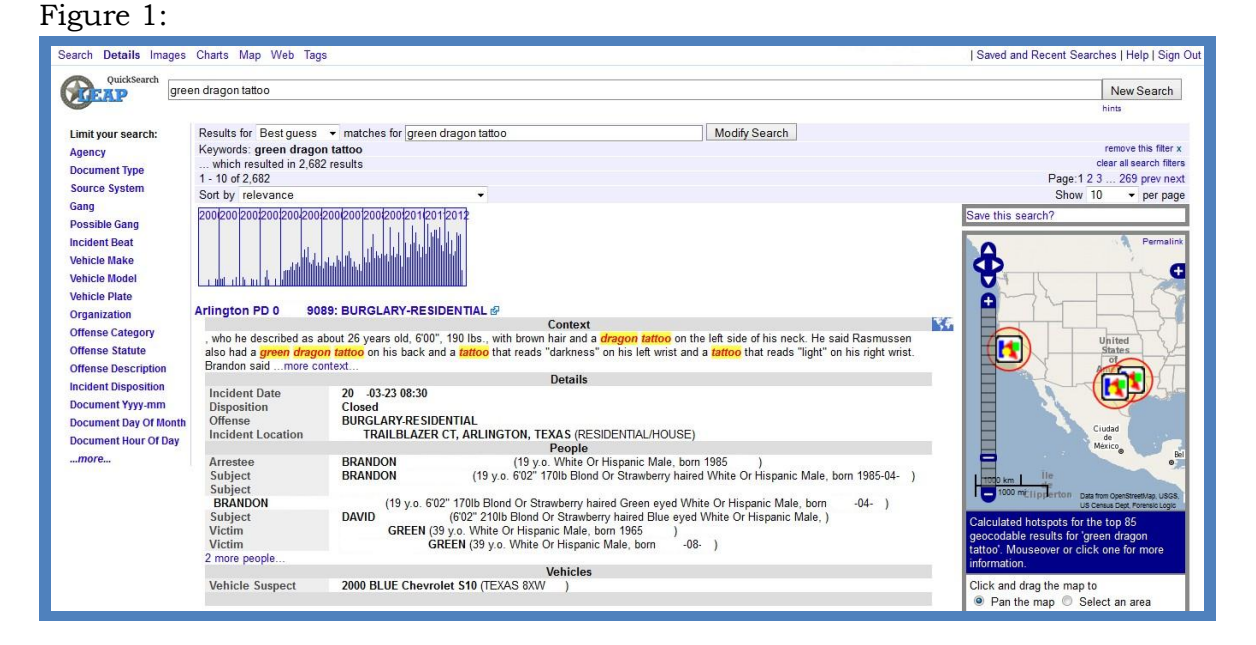

On the far right are data display controls. Figure 1 demonstrates that "10" records display per window that requires 269 pages of data; which can be view by selecting the "prev" for previous page or "next" for the following sequential page. If the search is helpful, there is an option to save the query for future use by providing a name for the search in the box labeled "Save this search?"

The map illustrates the location of the incidents available for review. Control the map focus with the use of the slide bar within the map to raise or lower the elevation and with the arrows to glide the map's center of attention. "Hotspots", concentrations of incidents, display with circles on the map to show collections of like data. The map refocuses with each narrowing of data results. Data results can focus on the data types to narrow the records to search. In the column labeled "Limit your search:" located below the LEAP QuickSearch logo, specific clusters of data can target data returns. Two common selections are on a named agency and the type of available documents.

Figure 2:

| Limit your search:       | Limit your search:                  |
|--------------------------|-------------------------------------|
| Agency                   | Agency                              |
| Document Type            | ARLINGTON PD (180,777)              |
| Source System            | TEXAS HIGHWAY PATROL<br>(168,533)   |
| Gang                     | FORT WORTH PD                       |
| Possible Gang            | (158,703)                           |
| Incident Beat            | DALLAS PD (154,589)                 |
| Vahiela Maka             | OAKLAND PD (110,508)                |
| venicle make             | BURLESON PD (102,557)               |
| Vehicle Model            | MCKINNEY PD (60,818)                |
| Vehicle Plate            | LONGVIEW PD (42,984)                |
| Organization             | IRVING PD (40,779)                  |
| organization             | GRAND PRAIRIE PD                    |
| Offense Category         | (38,304)                            |
| Offense Statute          | ABILENE PD (37,680)                 |
| Offense Description      | DENTON PD (34,709)                  |
| onense beschption        | LEWISVILLE PD (30,909)              |
| Incident Disposition     | ODESSA PD (28,197)                  |
| Document Yyyy-mm         | MESQUITE PD (24,706)                |
| Document Day Of Month    | SAN MARCOS PD (19,318)              |
| Deserves at Users Of Des | ISVG (18,499)                       |
| Document Hour Of Day     | NORTH RICHLAND HILLS<br>PD (16,427) |
|                          | TARRANT SO (16,340)                 |
|                          | WEATHERFORD PD                      |
|                          | (14,855)                            |

Figure 2 illustrates a list of agencies for which data is available with the number of records associated with each agency. Selection of an agency from the list limits the search to just the records shown per agency.

#### Figure 3:

| Limit your search:    | Limit your search:      |  |  |  |  |
|-----------------------|-------------------------|--|--|--|--|
| Agency                | Agency                  |  |  |  |  |
| Document Type         | Document Type           |  |  |  |  |
| Source System         | INCIDENT (1,243,972)    |  |  |  |  |
| Gang                  | CITATION (169,429)      |  |  |  |  |
| Possible Gang         | ARREST (40,751)         |  |  |  |  |
| Incident Beat         | BOOKING (20,915)        |  |  |  |  |
| Meddent Deut          | FIELD CONTACT (13,472)  |  |  |  |  |
| Vehicle Make          | SOURCE (13,152)         |  |  |  |  |
| Vehicle Model         | CAD CALL (11,966)       |  |  |  |  |
| Vehicle Plate         | STOP DATA (10,979)      |  |  |  |  |
| Organization          | INCIDENT                |  |  |  |  |
| Offense Category      | SEX OFFENDER (3,785)    |  |  |  |  |
| Offense Statute       | FIELD CONTACT WITH      |  |  |  |  |
| Offense Description   | STOP DATA (3,265)       |  |  |  |  |
| Incident Disposition  | TRAFFIC ACCIDENT        |  |  |  |  |
| Document Yyyy-mm      | ARMED ASSAULT (1,413)   |  |  |  |  |
| Document Day Of Month | TABC VIOLATION (1,304)  |  |  |  |  |
| Document Hour Of Day  | JAIL CHARGE ROW (1,084) |  |  |  |  |
|                       | PAROLE RECORD (1,071)   |  |  |  |  |
|                       | INDIVIDUAL (943)        |  |  |  |  |
|                       | BOMBING (920)           |  |  |  |  |
|                       | POLICE OPERATION (861)  |  |  |  |  |

WARRANT (480)

Figure 3 illustrates a list of document types for which data is available with the number of records associated with each type of document. Selection of a type of document from the list limits the search to just the records shown per document type. Additional methods can help refine the focus of the data. The selection of the year and month using the histogram allow focus on data to a specific date. Selection of a "hotspot" on the map returns just these select data. Refinement of the words used for the query provides focus to records matching these criteria. Use of other items within the "Limit your search:" items provide data selection based on types of offenses, locations and date/time ranges.

Start with general information and then refine select data with modes to limit and focus the search for relevant information. Being too specific in the initial query search can cause very restrict data returns. This can frustrate efforts to discover information critical for review.

Chapter 2

| QuickSearch             | What Data Do You Have?   |                            |      |             |  |
|-------------------------|--------------------------|----------------------------|------|-------------|--|
| Limit your search:      | Results for              | Best guess                 | •    | matches for |  |
| Agency<br>Document Type | which re<br>1 - 10 of 18 | sulted in 18,8<br>,896,196 | 96,1 | 196 results |  |

#### Chapter 2: What Data Do You Have?

Crime mitigation typically begins with leads of incomplete information. A partial license plate number given by a witness or a nickname for the suspect might be available. These data are the types of information from which to begin searching for additional details within LEAP QuickSearch. Identify the best data available unique to the incident and enter this in the query box to discover what further information is available from other agencies.

The limit of a data query depends on your imagination of how to search for information and to anticipate how other law enforcement personnel recorded details of incidents. This chapter details how to search on typical data given by witnesses and resulting leads. It also provides illustrations on how to enter data to discover what new information you can gain from data exchange with other law enforcement agencies.

Partial information is ready for query. Special characters, such as an "\*" or "?", can become part of a search to represent that the query can allow unknown information as part of the search results. An "\*" represents missing or unknown data to allow query for matches on any data that includes the know information. A "?" represents a single missing or unknown data character to allow query for matches on known data except for the one character. Examples for the use of known information mixed with unknown data follow.

#### How to Search a Phone number

Discovery of a mobile phone number is almost as valuable as knowing the full name of a person. Enter a phone number by area code and number, separated by dashes.

If a partial phone number is available, then try the following searches:

• If the area code and the first half of the number is known, use an "\*" to represent that the remanding information is unknown. The example in Figure 4 shows a search to return all numbers that start with "214-368-12" and end with any combination of numbers matching the beginning number segment.

Figure 4:

| QuickSearch             | 214-368-12*                                           |
|-------------------------|-------------------------------------------------------|
| Limit your search:      | Results for Best guess - matches for                  |
| Agency<br>Document Type | Keywords: 214-368-12*<br>which resulted in 66 results |

• If you are unsure about a single digit in the phone number, use a "?", seen in Figure 5, which will show all the numbers that have "214-368-?212" where the "?" becomes any number that will match documents found.

Figure 5:

| QuickSearch             | 214-368-?212          |                                                       |   |             |  |  |
|-------------------------|-----------------------|-------------------------------------------------------|---|-------------|--|--|
| Limit your search:      | Results for           | Best guess                                            | • | matches for |  |  |
| Agency<br>Document Type | Keywords:<br>which re | Keywords: 214-368-?212<br>which resulted in 4 results |   |             |  |  |

• Combine these, as illustrated in Figure 6, to query for a phone number where the area code is unknown and a single number is unclear.

Figure 6:

| QuickSearch             | *-368-?212            |                               |      |             |
|-------------------------|-----------------------|-------------------------------|------|-------------|
| Limit your search:      | Results for           | Best guess                    | 570  | matches for |
| Agency<br>Document Type | Keywords:<br>which re | *-368-?212<br>sulted in 30 re | esul | ts          |

## How to Search a Modus Operandi

Queries match on like words so entry of relevant information allows a search for other records matching data in the LEAP database. Search on the facts know that show the pattern or habit of a suspect to find other incidents involving the same Modus Operandi or mode of operating.

• Enter a narrative to describe the pattern that suspect use to find similar incidents. The search in Figure 7 returns all documents containing the words "burglar broke rear bedroom window and stole jewelry" and sort these reports by how closely descriptions in the narrative match the search phrase. For example, documents where the word "broken" is near the phrase "bedroom window" and the word "stolen" is near "jewelry" should show up on the first page of the results, while documents where someone stole a window and broke jewelry should show up later in the results.

Figure 7:

| QuickSearch             | burglar broke rea      | ar bedroom wi                   | ind          | ow and stole                      | jewelry   |
|-------------------------|------------------------|---------------------------------|--------------|-----------------------------------|-----------|
| Limit your search:      | Results for            | Best guess                      | •            | matches for                       | burglar b |
| Agency<br>Document Type | Keywords:<br>which res | burglar brok<br>sulted in 372 r | e re<br>resu | e <mark>ar bedroom</mark><br>ilts | n window  |

• The MO for an incident can include any unique information about the approach of the suspect used during an incident. Figure 8 illustrates roof entry into premise for the removal of copper items, without defining what type of copper. The query returns results with incidents of removal of copper pipes, wire, AC units, and plumbing items from roof access.

Figure 8:

| CEAP               | entered through roof and stole copper |                                                                       |            |   |             |  |
|--------------------|---------------------------------------|-----------------------------------------------------------------------|------------|---|-------------|--|
| Limit your search: |                                       | Results for                                                           | Best guess | • | matches for |  |
| Agency             |                                       | Keywords: entered through roof and s<br>which resulted in 109 results |            |   |             |  |

#### How to Search a Person

If you have the name, simply type the name. If you are certain of the spelling, place quotation marks around the name for an exact match. Most cases do not provide the full name of the suspect so additional illustrations provide examples.

#### If you know their name:

• Type the name as know. Searching will return all documents that have these key words. Results referenced in Figure 9 sort documents mentioning "Jane Doe" or "John David Doe" or even "Jonathan Doe" to appear in the first few pages of search results.

Figure 9:

| QuickSearch             | John or Jane Do    | e                                                                 |   |             |  |
|-------------------------|--------------------|-------------------------------------------------------------------|---|-------------|--|
| Limit your search:      | Results for        | Best guess                                                        | • | matches for |  |
| Agency<br>Document Type | Keywords: which re | Keywords: John or Jane Doe<br>which resulted in 1,548,415 results |   |             |  |

• Use a "\*" to find names that match "Mel" with any spelling afterwards and that contain the name Farr to allow you to search incomplete information. Figure 10 illustrates a search for a person named Melody Farr that also goes by Mel Farr and Melly Farr.

Figure 10:

| QuickSearch             | Mel* Farr                                            |  |  |  |  |
|-------------------------|------------------------------------------------------|--|--|--|--|
| Limit your search:      | Results for Best guess - matches                     |  |  |  |  |
| Agency<br>Document Type | Keywords: Mel* Farr<br>which resulted in 142 results |  |  |  |  |

#### If you know their name and date of birth:

- Enter the last name and Date of Birth. Results will typically find the person that you are searching. Figures 11 and 12 illustrate various modes to enter the date of birth for a person with last name of Smith born on January 3, 1987.
- Different agencies record Date of Birth in various ways so try both modes for full results.

Figure 11:

| QuickSearch             | omith 1097 01 02      |                                 |             |             |
|-------------------------|-----------------------|---------------------------------|-------------|-------------|
| QGEAP                   | 51111111307-01-03     |                                 |             |             |
| Limit your search:      | Results for           | Best guess                      | •           | matches for |
| Agency<br>Document Type | Keywords:<br>which re | smith 1987-0<br>sulted in 89 re | 1-03<br>sul | }<br>ts     |

Figure 12:

| QuickSearch             | smith 1/3/87                                           |  |  |  |  |
|-------------------------|--------------------------------------------------------|--|--|--|--|
| Limit your search:      | Results for Best guess - matches for                   |  |  |  |  |
| Agency<br>Document Type | Keywords: smith 1/3/87<br>which resulted in 93 results |  |  |  |  |

#### If you know characteristics about a person then try:

Information about a person, such as alias or physical appearance, is discoverable with queries. Use quotes around specific phases, like "green eyes" or "blond hair". Phases can link together with the word "and" to find matches with a person with "green eyes" and "blond hair". The word "or" can discover distinct phases to find persons with "green eyes" or "blond hair".

• Searching for a person with the alias of "Ghost" in Figure 13 shows how to construct the query. Search for the key words of nickname or Also Known As with the alias. Return result display records with these key phases.

Figure 13:

| QuickSearch                                   | "nickname Ghost" or "alias Ghost" or "AKA Ghost" or "a.k.a. Ghost"                            |
|-----------------------------------------------|-----------------------------------------------------------------------------------------------|
| Limit your search:<br>Agency<br>Document Type | Results for Best guess   matches for "nickname Ghost" or "AKA Gh which resulted in 40 results |

• Search for physical appearance of a person, such as tattoos or scars or other noteworthy descriptions available from the LEAP database. The search in Figure 14 returns all references of a "green dragon tattoo" noted in a report.

#### Figure 14:

| QuickSearch             | green dragon tattoo                                              |            |   |             |  |  |
|-------------------------|------------------------------------------------------------------|------------|---|-------------|--|--|
| Limit your search:      | Results for                                                      | Best guess | • | matches for |  |  |
| Agency<br>Document Type | Keywords: green dragon tattoo<br>which resulted in 2,682 results |            |   |             |  |  |

• The appearance of the suspect can become a query as illustrated in Figure 15. This query return records that reference persons with a similar cap and jacket.

Figure 15:

| QuickSearch             | the suspect wore a red baseball cap and a black leather jacket |  |  |
|-------------------------|----------------------------------------------------------------|--|--|
| Limit your search:      | Results for Best guess - matches for the suspect wore          |  |  |
| Agency<br>Document Type | which resulted in 54 results                                   |  |  |

## How to Search a Street Address

Search a street address along with the city and/or zip code. Entries of street addresses vary by agencies so Figures 16, 17 and 18 illustrate various modes of queries. Figure 16 finds only documents where "722" is within three words of "Oak", such as "722 West Oak" and "722 East Oak" with reference to Denton.

Figures 16:

| QuickSearch             | "722 Oak"~3 Der                                              | nton       |   |             |
|-------------------------|--------------------------------------------------------------|------------|---|-------------|
| Limit your search:      | Results for                                                  | Best guess | • | matches for |
| Agency<br>Document Type | Keywords: "722 Oak"~3 Denton<br>which resulted in 44 results |            |   |             |

Figures 17:

| QuickSearch             | 722 Oak Denton                                            |  |  |
|-------------------------|-----------------------------------------------------------|--|--|
| Limit your search:      | Results for Best guess - matches for                      |  |  |
| Agency<br>Document Type | Keywords: 722 Oak Denton<br>which resulted in 147 results |  |  |

Figures 18:

| QuickSearch             | 722 Oak 76201                                           |  |  |  |  |
|-------------------------|---------------------------------------------------------|--|--|--|--|
| Limit your search:      | Results for Best guess - matches for                    |  |  |  |  |
| Agency<br>Document Type | Keywords: 722 Oak 76201<br>which resulted in 51 results |  |  |  |  |

### How to Search a Vehicles

Search for a license plate number or a VIN (Vehicle Identification number) by entering either number. Absolute identification of such numbers varies by persons so Figures 19, 20 and 21 illustrate various modes of queries. Figure 16 finds license plates where "fg" begins the plate and end with "34". Figure 20 shows that only the third digit is unknown and records are returned where the plate begins with "fg" and ends with "734" without concern for a match in the third position.

Figures 19:

| QuickSearch             | fg*34                                           |
|-------------------------|-------------------------------------------------|
| Limit your search:      | Results for Best guess ▼ matches for            |
| Agency<br>Document Type | Keywords: fg*34<br>which resulted in 21 results |

Figure 20:

| QuickSearch             | fg?734                                                 |  |  |  |
|-------------------------|--------------------------------------------------------|--|--|--|
| Limit your search:      | Results for Best guess - matches for                   |  |  |  |
| Agency<br>Document Type | Keywords: <b>fg?734</b><br>which resulted in 5 results |  |  |  |

Figure 21:

| QuickSearch             | fgj734                |                                                 |   |             |
|-------------------------|-----------------------|-------------------------------------------------|---|-------------|
| Limit your search:      | Results for           | Best guess                                      | • | matches for |
| Agency<br>Document Type | Keywords:<br>which re | Keywords: fgj734<br>which resulted in 1 results |   |             |

A VIN can be similarly found using a "\*" to match many characters or a "?" to match exactly one character. Entry of a VIN represented as 1G\*7?1\* will find VIN numbers 1G4HP52L8RH529791 and 1G82K5576RZ273189.

#### **How to Narrow Searches**

Initial queries can return many results. Figure 22 illustrates a search for John or Jane Doe, which returns multiple records. To focus this search, select additional items from the screen, as from the "Limit your search" column on the left or by dates of interest. Figure 22 illustrates that the selection of a single agency reduces the resulting records which is further refined in Figure 23 with the selection to view only documents that records arrest records.

#### Figure 22:

| QuickSearch            | n or Jane Doe           |                                                            |                                     |                                         | New Search                  |
|------------------------|-------------------------|------------------------------------------------------------|-------------------------------------|-----------------------------------------|-----------------------------|
|                        |                         |                                                            |                                     |                                         | hints                       |
| Limit your search:     | Results for Best quess  | <ul> <li>matches for John or Jane Doe</li> </ul>           |                                     | Modify Search                           |                             |
| Agency                 | Keywords: John or Jan   | e Doe                                                      |                                     |                                         | remove this filte           |
| ARLINGTON PD (180.777) | Agency: "ARLINGTON I    | PD"                                                        |                                     |                                         | remove this filte           |
| [remove]               | which resulted in 180,  | 777 results                                                |                                     |                                         | clear all search fit        |
| more                   | 1 - 10 of 180,777       |                                                            |                                     |                                         | Page:1 2 3 prev n           |
| Document Type          | Sort by relevance       | •                                                          |                                     |                                         | Show 10 - per pa            |
| Source System          | 200 200 200 200 200 200 | 200 200 200 200 201 201 201 201 2                          |                                     |                                         | Save this search?           |
| Dossible Gang          |                         | tituti illia, an, ann, anni a                              |                                     |                                         | P. P. Market al. Market and |
| Incident Reat          |                         |                                                            |                                     |                                         | A Rema                      |
| incluent beat          |                         |                                                            |                                     |                                         |                             |
| venicie make           |                         |                                                            |                                     |                                         |                             |
| Vehicle Model          |                         |                                                            |                                     |                                         |                             |
| Vehicle Plate          | Arlington PD 1 70       | 11: SEXUAL ASSAULT REPORT                                  |                                     |                                         |                             |
| Organization           |                         |                                                            | Context                             |                                         |                             |
| Offense Category       | (DSELIDONYM) SUSD       | Assault Report was related to the followin<br>=CT. DARLO # | g reINVESTIGATIVE NARRATIV          | E SEXUAL ASSAULT VICTIM- JANE DOE       |                             |
| Offense Statute        | victim does enjoy the s | uspect's girlfriend's company and that they                | are rather good friends. She stated | that the suspect came in his red 4 door |                             |
| Offense Description    | vehicle and that she wa | smore context                                              |                                     |                                         |                             |
| Incident Disposition   |                         |                                                            | Details                             |                                         |                             |
| Document Yvvv mm       | Incident Date           | 20 -02-04 23:13                                            |                                     |                                         |                             |
| Document Pay Of Manth  | Disposition             | Exceptional Clearance – Adult                              |                                     |                                         |                             |
| Document Day Of Month  | Incident Location       | W DIVISION ST ARI INGTON T                                 | FXAS                                |                                         |                             |
| Document Hour Of Day   | Location Location       | TO DITION OF AN AND TON, I                                 | Deeple                              |                                         |                             |

## Figure 23:

| QuickSearch Joh                                                                           | n or Jane Doe                                                                                                    | New Search                                                                                       |
|-------------------------------------------------------------------------------------------|----------------------------------------------------------------------------------------------------|--------------------------------------------------------------------------------------------------|
| Limit your search:<br>Agency<br>ARLINGTON PD (12)<br>[remove]<br>more                     | Results for Best guess   matches for John or Jane Doe  Keywords: John or Jane Doe  Agency: "ARLINGTON PD"  Document Type: "ARREST"  which resulted in 12 results                                                                                                    | remove this filter x<br>remove this filter x<br>remove this filter x<br>clear all search filters |
| Document Type<br>ARREST (12) [remove]<br>more                                             | 1 - 10 of 12<br>Sort by relevance -<br>2004 2005 2006 2007 2008 2009 2010 2011                                                                                                    | Page:1 2 prev next<br>Show 10 → per page<br>Save this search?                                    |
| Incident Beat<br>Vehicle Make<br>Vehicle Plate                                            |                                                                                                    |                                                                                                  |
| Offense Category<br>Offense Statute<br>Offense Description                                | Arlington PD 1         2270: >=\$50<\$500 MB #?           Context         Context           Arrestee:         JOHN         (16 y.o. White Male, born 1994 )more context           Details         Details         Details                                                                                                    | Aringto (*                                                                                       |
| Incident Disposition<br>Document Yyyy-mm<br>Document Day Of Month<br>Document Hour Of Day | Incident Date         20         .07-04 22:30           Disposition         Closed         .07           Offense         THEFT (SHOPLIFTING)>=550         S500 MB (23C)           Incident Location         GRANITE DR #2026, ARLINGTON, TEXAS (PARKING LOT/PARKING GARAGE)           Arrestee         JOHN         (16 v.v. White Male, born 1994 ) |                                                                                                  |

## Chapter 3

| Search | Details  | Images | Charts     | Мар | Web | Tags | OneDOJ | ramayer@forensiclogic | com   Recent Sea | rches   Help   Sign Out |
|--------|----------|--------|------------|-----|-----|------|--------|-----------------------|------------------|-------------------------|
|        |          |        |            |     |     |      |        |                       |                  |                         |
|        |          |        |            |     |     |      |        |                       |                  |                         |
|        |          |        |            |     |     |      |        |                       |                  |                         |
|        |          |        |            |     |     |      |        |                       |                  |                         |
| A      | QuickSea | aol    | d chain    |     |     |      |        | <br>                  |                  | New Search              |
| V      | AP       | 5      | 29.000.000 |     |     |      |        |                       |                  | hints                   |
|        |          |        |            |     |     |      |        |                       |                  |                         |
|        |          |        |            |     |     |      |        |                       |                  |                         |
|        |          |        |            |     |     |      |        |                       |                  |                         |
|        |          |        |            |     |     |      |        |                       |                  |                         |
|        |          |        |            |     |     |      |        |                       |                  |                         |
|        |          |        |            |     |     |      |        |                       |                  | about us                |
|        |          |        |            |     |     |      |        |                       |                  | ubout do                |
|        |          |        |            |     |     |      |        |                       |                  |                         |
|        |          |        |            |     |     |      |        |                       |                  |                         |
|        |          |        |            |     |     |      |        |                       |                  |                         |

## **Chapter 3: How Can You Use LEAP?**

#### A scenario to be solved

Robberies of gold chain are increasing. Your assignment is to analyze the problem and discover leads to assist your agency in resolving these crimes.

#### Solution (step by step)

The initial QuickSearch screen provides entry of any data to begin an information query. Type whatever search terms you want in the search form. Since the issue is the robbery of gold chains, enter "gold chain" as seen in Figure 24.

Figure 24:

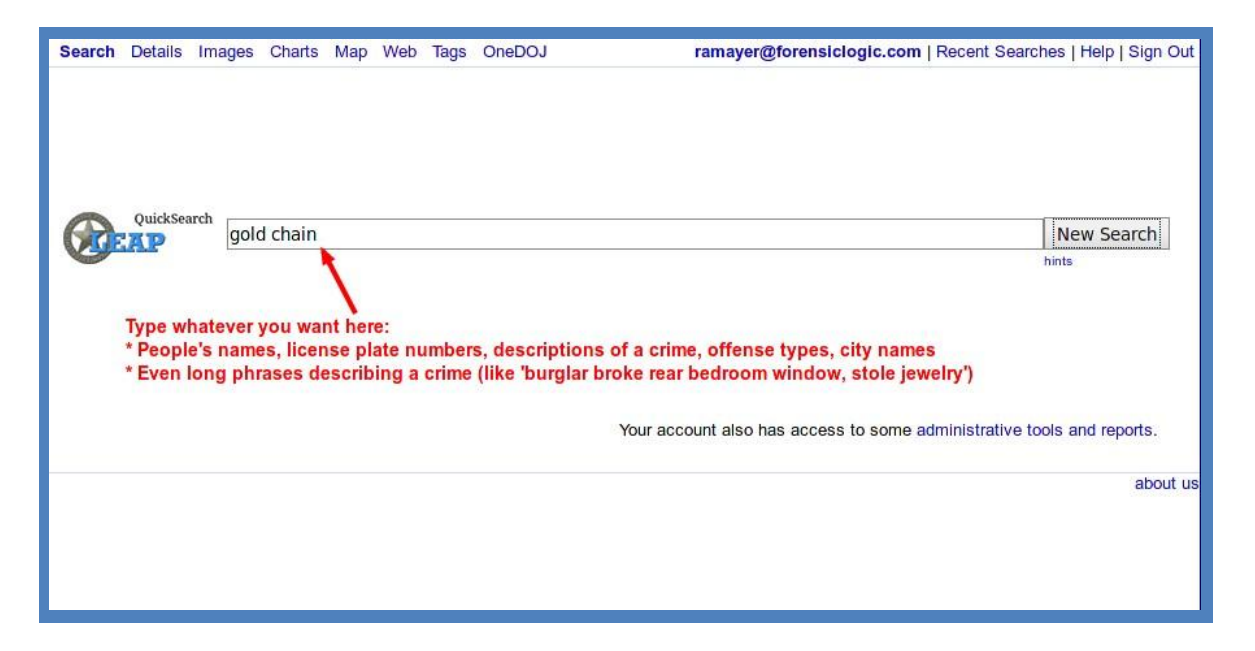

The search results page provides an easy to review list of results. View the results to assure the data displays appropriate outcomes. The search query of "gold chain" highlights with yellow background in the summary results, illustrated in Figure 25, with details of the number of records available with images associated with these records.

Click the "Details" link at the top for a more complete set of search results.

Figure 25:

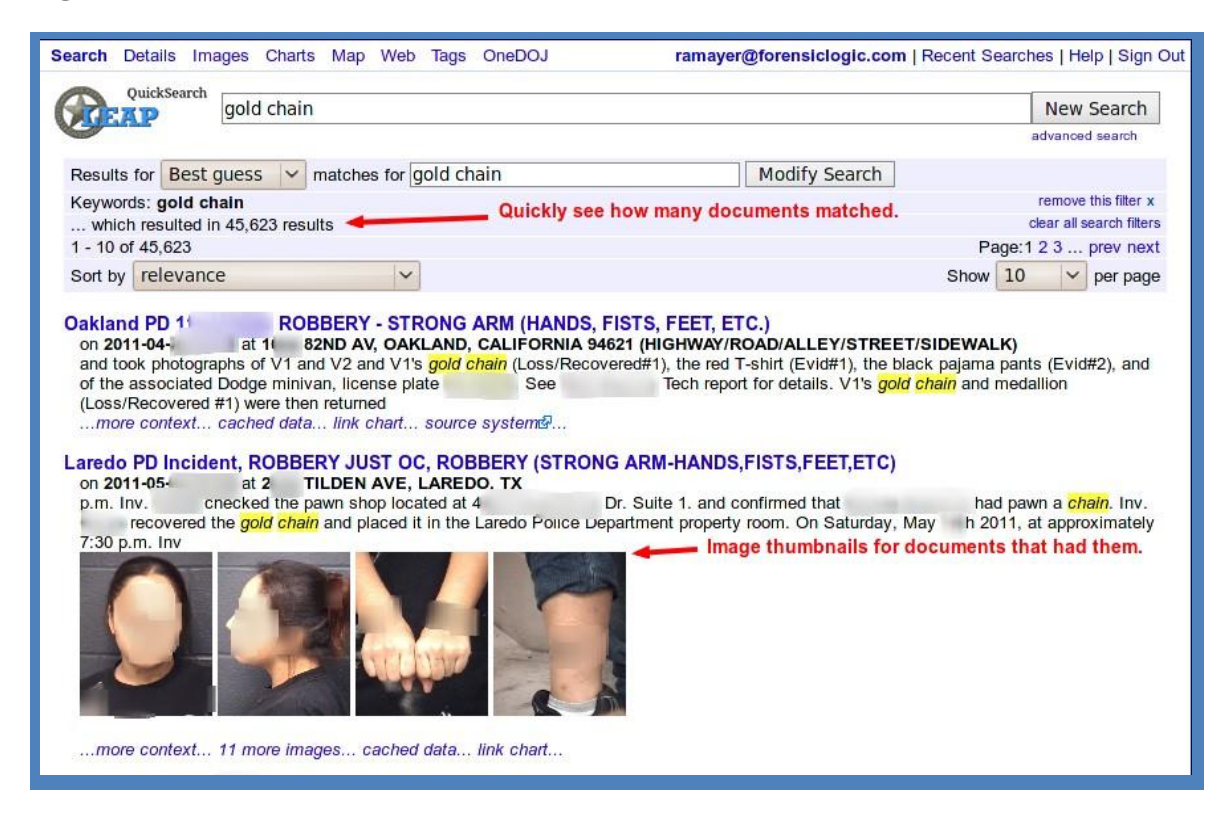

The Details screen will show more information about each resulting report and provide more details, seen in Figure 26, while the search of "gold chain" remains highlighted.

Plan how to focus your results. Items within "Limit your search" display the number of records available by category.

Figure 26:

| Search Details Images          | Charts Map Web Tag                                                        | gs OneDOJ r                                                                                                    | amayer@forensiclogic.c | com   Recent Searches   Help   Sign                                           |  |  |  |
|--------------------------------|---------------------------------------------------------------------------|----------------------------------------------------------------------------------------------------|------------------------|-------------------------------------------------------------------------------|--|--|--|
| QuickSearch                    |                                                                           | Clicking "Details" give                                                                                         | es a mu <u>ch</u>      |                                                                               |  |  |  |
| gold                           | l chain                                                                   | more detailed result li                                                                                         | st.                    | New Search                                                                    |  |  |  |
|                                |                                                                           |                                                                                                    |                        | advanced search                                                               |  |  |  |
| Limit your search:             | Results for Best gues                                                     | s v matches for gold cha                                                                                        | in                     | Modify Search                                                                 |  |  |  |
| Agency                         | Keywords: gold chain                                                      | Fa                                                                                                    | cets let you narrow yo | our results quickly remove this filter x                                      |  |  |  |
| Document Type                  | which resulted in 45.623 resulte Clear all search filters                 |                                                                                                    |                        |                                                                               |  |  |  |
| INCIDENT (45,210)              | 1 - 10 of 45,623                                                          |                                                                                                    |                        | Page:1 2 3 prev next                                                          |  |  |  |
| INCIDENT<br>SUPPLEMENTAL (147) | Sort by incident date                                                     | e (newest first) 🗸                                                                                              |                        | Show 10 🗸 per page                                                            |  |  |  |
| ARREST (84)                    | 200 200 200 200 200 200                                                   | 200 200 200 200 201 201                                                                                         |                        | 1                                                                             |  |  |  |
| FIELD CONTACT (83)             |                                                                           | an addition material difficiency and the                                                                        |                        | · · · · · · · · · · · · · · · · · · ·                                         |  |  |  |
| CAD CALL (20)                  | hutdu, avalit                                                             | a a filling the second second second second second second second second second second second second second seco |                        | +                                                                             |  |  |  |
| DAILY BULLETIN (20)            |                                                                           |                                                                                                    |                        |                                                                               |  |  |  |
| CITATION (17)                  |                                                                           |                                                                                                    | 0                      |                                                                               |  |  |  |
| EJUSTICE TEST DATA (15)        |                                                                           |                                                                                                    |                        |                                                                               |  |  |  |
| MISSING PERSON (7)             |                                                                           | TUFFT - AL FOR                                                                                                  |                        |                                                                               |  |  |  |
| TRAFFIC ACCIDENT (7)           | Grand Prairie PD 110                                                      | THEFT >=\$1,500<                                                                                                | SZUK @                 | stres 2                                                                       |  |  |  |
| FIELD CONTACT WITH             | said he was playing he                                                    | Context                                                                                                    | Ht (2100               |                                                                               |  |  |  |
| SOURCE (4)                     | Hardy) around 1:00 pm                                                     | this afternoon aid that                                                                                         | ho sot his             | America 5                                                                     |  |  |  |
| BOLICE OPERATION (2)           | BOUNCE (*) nardy) around 1.00 pm this attention. all that he set his      |                                                                                                    |                        |                                                                               |  |  |  |
| MILITARY OPERATION (1)         | MULTARY OPERATION (1) Personal accessories (incl serial events): 18"CHAIN |                                                                                                    |                        |                                                                               |  |  |  |
| more                           | NECKLACE W/NAUTI                                                          | CAL STEERING WHEEL/ANC                                                                                          | HOR(worth              | Ciudad                                                                        |  |  |  |
| Source System                  | \$4,000.00)                                                               | Details                                                                                                    |                        | de<br>México                                                                  |  |  |  |
| Person Gender                  | Incident Date                                                             | 2011-0                                                                                                    | Detailed 🗧             | Belr                                                                          |  |  |  |
| Person Race                    | Disposition                                                               | Closed                                                                                                    | results show           | lle                                                                           |  |  |  |
| Person Haircolor               | Incident Location                                                         | THEFT >=\$1,500<\$20K                                                                                           | more                   | km de<br>000 millipperton                                                     |  |  |  |
| Person Eyecolor                | 21 HARDY RD, GR                                                           | RAND PRAIRIE, TEXAS                                                                                             | structured -123.745    | 09, 37.82224 Data from OpenStreetMap, USGS,<br>US Census Dept, Forensic Logic |  |  |  |
| Gang                           | Victim                                                                    | wa 506" 100h Block beirgd I                                                                                     | Information. Click a   | ind drag the map to                                                           |  |  |  |
| Vehicle Make                   | eyed Hispanic/mexic                                                       | an/latin Male, born 1992-09-10                                                                                  | ) Pa                   | an the map $\bigcirc$ Select an area                                          |  |  |  |

The Details screen provides many tools to help refine your search. These tools include:

- A timeline above the search results that let you quickly see when incidents occurred, and let you quickly narrow your results to a particular year, month, or day by clicking on the timeline.
- Facets appear left of the results to view many of the most common attributes in your results; as well as being able to narrow your results by clicking on a facet.
- The interactive map provides a visual of the results.

The focus on your analysis is on "Incidents" type documents detailing "Robbery" offenses occurring within "Oakland PD" jurisdiction. Selecting these three facets, shown in Figure 27, filters the number of records to 412 results.

Figure 27:

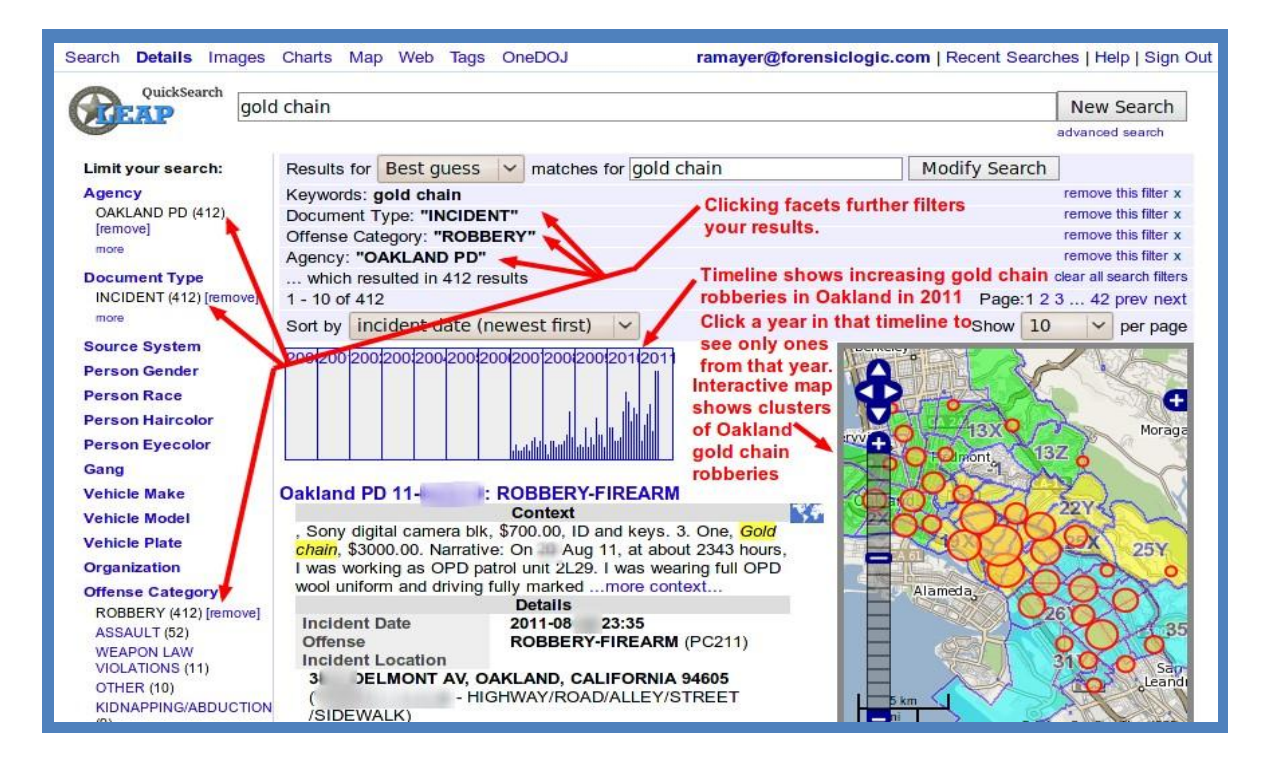

The map tool, illustrated in Figure 28, has a number of features to see more information, or further refine your search results.

Figure 28:

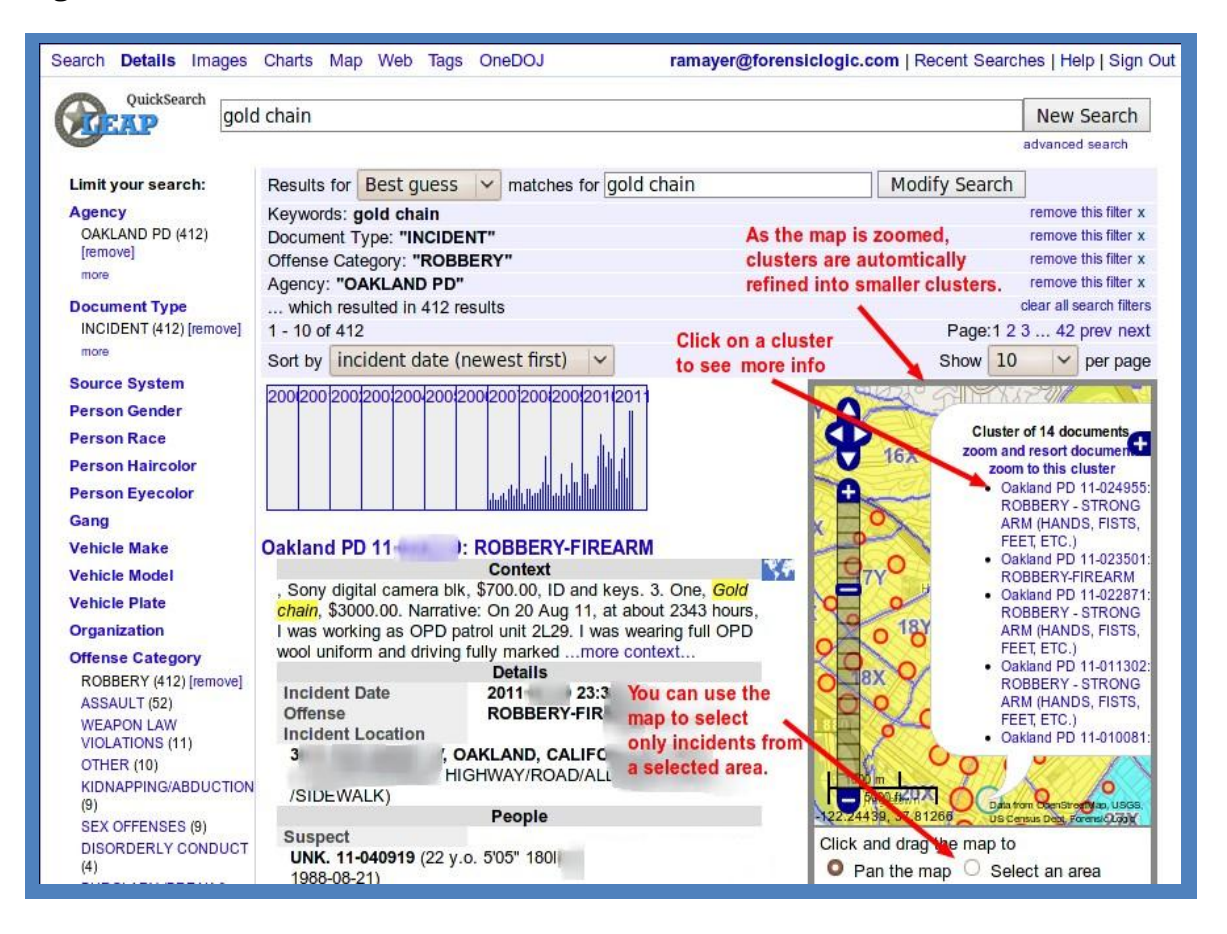

The Tag screen, seen in Figure 29, is a convenient way to view data from the search results. The font size of words in the screen or cloud reflects how often they occur in incidents matching your result set. This review shows gangs within in the narratives.

Figure 29:

| Faren Dotalle Intagee enalte                                                                                                    | Map Web Tags OneDOJ                                                                                                    | ramayer@forensiclogic.com   Recen                                                                                                    | t Searches   Help   Sign (                                                                                                    |
|----------------------------------------------------------------------------------------------------|----------------------------------------------------------------------------------------------------|----------------------------------------------------------------------------------------------------|----------------------------------------------------------------------------------------------------|
| QuickSearch gold chain                                                                                                    | 1                                                                                                    |                                                                                                    | New Search                                                                                                    |
| ags                                                                                                    | Click the T<br>selected re                                                                                                    | lags tab to see a tag cloud for your esults.                                                                                                    | advanced search                                                                                                    |
| Results for Best quess V m                                                                                                    | atches for gold chain                                                                                                    | Modify Search                                                                                                    |                                                                                                    |
| eywords: gold chain                                                                                                    | The size of a word in the t                                                                                                    | ag cloud shows how often they appeared                                                                                                    | remove this filter ;                                                                                                    |
| ocument Type: "INCIDENT"<br>Iffense Category: "ROBBERY"<br>gency: "OAKLAND PD"<br>. which resulted in 412 results                                                                                                    | in the resulting document<br>young adult males are inv<br>a lot of them; that the gan<br>involved in a significant n                                                                                                    | s. In this case the tag cloud is showing u<br>olved in many of these crimes; that beat 2<br>gs "38th av locos" and "border brothers"<br>umber of them, as is a car with the plate 6                                                                                                    | is that remove this filter :<br>3x has remove this filter :<br>are remove this filter :<br>ram535.clear all search filte                                                                                                    |
| /17y 03/19x 04/23x 1/01x 1/02x 1/02<br>2/19x 2/20x 2/21x 2/21y 2/22x 2/<br>3/32y 3/33x 3/34x 3/35x 38th av loc                                                                                                    | ly 1/03x 1/4x //05x 1/06x 1/08x 1/10x 1/<br>122y <b>2/23X</b> 2/24x 2/24y 2/25x 2/25y o<br>oos 6ram535 accord acosta abura adams a                                                                                                    | 10y 1/12x 1/13y 1/13y 1/13y 1/13y 1/13y 2/14y 2/15x 2/16y 2/17y<br>24y 12x 3/26x 3/26y 3/27x 3/21y 3/28x 3/29x 3/30x 3//<br>ndult(20's) arrestee adult (20's) black a                                                                                                    | x 2/17y 2/18x 2/18y 2/19<br>30y 3/31x 3/31y 3/32x<br>dult(20's) cambodian                                                                                                    |
| adult(20's) chinese adult(20's) co                                                                                                    | untact adult(20's) detainee adult(20's                                                                                                    | s) female adult(20's) filipho adult(20's) hispa                                                                                                    | anic adult(20's) korean                                                                                                    |
| adult(20's) male                                                                                                    | adult(20's) other adult(20's) other asia                                                                                                    | an adult(20's) reporting person adult(20's) subject                                                                                                    | t adult(20's)                                                                                                    |
|                                                                                                    |                                                                                                    |                                                                                                    |                                                                                                    |
| suspect adult(20's)                                                                                                    | victim adult/20's) vietnumese adult/20                                                                                                    | s) white adult(20's) witness adult(30's) arrestee adu                                                                                                    | ult(30's) black                                                                                                    |
| suspect adult(20's)                                                                                                    | victim adult(20's) vietnumese adult(20'                                                                                                    | 's) white adult(20's) witness adult(30's) arrestee adult(30's) hispanic adult(10's)                                                                                                    | ult(30's) black                                                                                                    |
| Suspect adult(20's)<br>adult(30's) cambodian adult(30's) ch<br>adult(30's) other adult(30's) other a<br>adult(30's) vietnamese adult(30's                                                                                                    | victim adult(20's) vietnumese adult(20<br>ninese adult(30's) contact adult(30<br>sian adult(30's) parent adult(30's) reportin<br>) white adult(30's) witness adult(40                                                                                                    | (s) white adult(20's) witness adult(30's) arrestee adult<br>(s) female adult(30's) hispanic adult(<br>g person adult(30's) subject adult(30's) suspect ad<br>0's) black agult(40's) cambodian adult(40's) chinese                                                                                                    | ult(30's) black<br>(30's) male<br>ult(30's) victim<br>adult(40's) contact                                                                                                    |
| suspect adult(20's)<br>adult(30's) cambodian adult(30's) ch<br>adult(30's) other adult(30's) other a<br>adult(30's) vietnamese adult(30's<br>adult(40's) female adult(4                                                                                                    | victim adult(20's) vietnumese adult(20<br>ninese adult(30's) contact adult(30<br>Isian adult(30's) parent adult(30's) reportin<br>I) white adult(30's) witness adult(40<br>0's) hispanic adult(40's) m                                                                                                    | (20) white adult(20's) witness adult(30's) arrestee adult<br>(3) female adult(30's) hispanic adult(<br>(30's) bispanic adult(30's) subject adult(30's) subject ad<br>(30's) black adult(40's) cambodian adult(40's) chinese<br>(10) adult(40's) other asian adult(40's) parent adult(40                                                                                                    | ult(30's) black<br>(30's) male<br>ult(30's) victim<br>adult(40's) contact<br>'s) reporting person                                                                                                    |
| suspect adult(20's)<br>adult(30's) cambodian adult(30's) ch<br>adult(30's) other adult(30's) other a<br>adult(30's) vietnamese adult(30's<br>adult(40's) female adult(40's)<br>adult(40's) subject adult(40's) suspe<br>adult(50's) cambodian adult(50's) ch<br>other adult(50's) other asian adult(                                                                            | victim adult(20's) vietnumese adult(20<br>ninese adult(30's) contact adult(30<br>isian adult(30's) parent adult(30's) reportin<br>i) white adult(30's) witness adult(40<br>0's) hispanic adult(40's) m<br>ect adult(40's) victim adult(40'<br>ninese adult(50's) contact adult(50's) fo<br>(50's) reporting person adult(50's) v                                                                                  | (20) white adult(20's) witness adult(30's) arrestee adult<br>(3) female adult(30's) hispanic adult(<br>(30's) bispanic adult(30's) suspect ad<br>(3) black adult(40's) cambodian adult(40's) chinese<br>(3) black adult(40's) cambodian adult(40's) chinese<br>(3) adult(40's) other asian adult(40's) parent adult(40's)<br>(4) witness<br>(4) witness<br>(4) wit | ult(30's) black<br>(30's) male<br>ult(30's) victim<br>adult(40's) contact<br>'s) reporting person<br>s adult(50's) black<br>0's) male adult(50's)<br>s) witness aguilera albert                                                  |
| suspect adult(20's)<br>adult(30's) cambodian adult(30's) ch<br>adult(30's) other adult(30's) other a<br>adult(30's) vietnamese adult(30's<br>adult(40's) female adult(40's)<br>adult(40's) subject adult(40's) suspe<br>adult(50's) cambodian adult(50's) ch<br>other adult(50's) other asian adult(<br>alejandro aleman alex ana ana romer                                     | victim adult(20's) vietnumese adult(20<br>ninese adult(30's) contact adult(30<br>isian adult(30's) parent adult(30's) reportin<br>i) white adult(30's) witness adult(40<br>0's) hispanic adult(40's) m<br>ect adult(40's) victim adult(40'<br>ninese adult(50's) contact adult(50's) fr<br>(50's) reporting person adult(50's) v<br>ro anderson andre andrea angel angel ran                                      | (20) white adult(20's) witness adult(30's) arrestee adult<br>(3) female adult(30's) hispanic adult(<br>(30's) bispanic adult(30's) suspect ad<br>(0's) black adult(40's) cambodian adult(40's) chinese<br>(1) adult(40's) other asian adult(40's) parent adult(40's)<br>(4) witness<br>(4) witness adult(40's) white adult(40's) witness<br>(4) witness<br>(4) wit | ult(30's) black<br>(30's) male<br>ult(30's) victim<br>adult(40's) contact<br>'s) reporting person<br>s adult(50's) black<br>0's) male adult(50's)<br>s) witness aguilera albert<br>hair bald hair brown                          |
| suspect adult(20's)<br>adult(30's) cambodian adult(30's) ch<br>adult(30's) other adult(30's) other a<br>adult(30's) vietnamese adult(30's<br>adult(40's) female adult(40's)<br>adult(40's) subject adult(40's) suspe<br>adult(50's) cambodian adult(50's) ch<br>other adult(50's) other asian adult(<br>alejandro aleman alex ana ana romer<br>eyes barnes barrera black arrest | victim adult(20's) vietnumese adult(20<br>ninese adult(30's) contact adult(30<br>islan adult(30's) parent adult(30's) reportin<br>i) white adult(30's) witness adult(40<br>0's) hispanic adult(40's) m<br>ect adult(40's) victim adult(40's)<br>ninese adult(50's) contact adult(50's) fo<br>(50's) reporting person adult(50's) v<br>ro anderson andre angel angel ran<br>tee black contact black detainee black | (20) white adult(20's) witness adult(30's) arrestee adult<br>(3) female adult(30's) hispanic adult(<br>(3) female adult(30's) hispanic adult(<br>(3) s) black adult(40's) cambodian adult(40's) chinese<br>(1) alle adult(40's) other asian adult(40's) parent adult(40's)<br>(1) s) vietnamese adult(40's) white adult(40's) witness<br>(1) emale adult(50's) filipino adult(50's) hispanic adult(50's)<br>(1) adult(50's) filipino adult(50's) hispanic adult(50's)<br>(1) adult(50's) vietnamese adult(50's) white adult(50's)<br>(1) adult(50's) vietnamese adult(50's) white adult(50's)<br>(2) anos anna anthony antonia antonio arias arthur ayala bald<br>(2) eyes black female black hair the                                                                                                    | ult(30's) black<br>(30's) male<br>ult(30's) victim<br>adult(40's) contact<br>'s) reporting person<br>s adult(50's) black<br>0's) male adult(50's)<br>s) witness aguilera albert<br>hair bald hair brown<br>black hair black eyes |

This Tag screen attribute selection can focus on named gangs. Figure 30 shows the resulting names of gangs active in Oakland gold chain robbery incidents.

Figure 30:

| gold chain                                                                                                    |                           |                                                                             | New Search              |
|----------------------------------------------------------------------------------------------------|---------------------------|-----------------------------------------------------------------------------|-------------------------|
| Contraction of the second second seco |                           |                                                                             | advanced search         |
| gs                                                                                                    |                           |                                                                             |                         |
| esults for Best guess 💙 matches for gold                                                                                                    | d chain                   | Modify Search                                                               |                         |
| eywords: gold chain                                                                                                    |                           |                                                                             | remove this filter      |
| ocument Type: "INCIDENT"                                                                                                    |                           |                                                                             | remove this filter      |
| ffense Category: "ROBBERY"                                                                                                    |                           |                                                                             | remove this filter      |
| gency: "OAKLAND PD"                                                                                                    |                           |                                                                             | remove this filter      |
| which resulted in 412 results                                                                                                    |                           |                                                                             | clear all search filte  |
| Attribute: Gang                                                                                                    | This sugge<br>that may be | sts that Nortenos and Border Brother<br>most involved in the gold chain the | s are the gangs<br>'ts. |
| 38TH AV LOCOS 38TH AVE LOCOS ACO                                                                                                    | RN MOB BORDI              | ER BROTHERS BOR                                                             | DERS BROS GAS TEAM      |
| MITCHELL ST NORTENOS                                                                                                    | HERITEROO                 | CONLINOUV II V                                                              |                         |

The Tag screen attribute selection can focus on vehicle data. Figure 31 shows the vehicle license plate associated with Oakland gold chain robberies.

Figure 31:

|                                                      | 111                                                                              |                                                                                                | New Search                                         |
|------------------------------------------------------|----------------------------------------------------------------------------------|------------------------------------------------------------------------------------------------|----------------------------------------------------|
|                                                      |                                                                                  |                                                                                                | advanced search                                    |
| 5                                                    |                                                                                  |                                                                                                |                                                    |
| ults for Best guess 🗸                                | matches for gold chain                                                           | Modify Search                                                                                  |                                                    |
| words: gold chain                                    |                                                                                  |                                                                                                | remove this filter a                               |
| ument Type: "INCIDENT"                               |                                                                                  |                                                                                                | remove this filter :                               |
| ense Category: "ROBBERY                              |                                                                                  |                                                                                                | remove this filter >                               |
| ncy: "OAKLAND PD"                                    |                                                                                  |                                                                                                | remove this filter a                               |
| hich resulted in 412 results                         |                                                                                  |                                                                                                | clear all search filter                            |
| thous. Venicie Hate                                  |                                                                                  |                                                                                                |                                                    |
| 3IH696" 08 1184842 2GW<br>NIJ464 4POV938 4RKL799 4RV | _2JGG308 3BB 3BGB796 3EFK039 3EMN364 3<br>J263 4SKH721 4VYE592 4XQZ549 4YZK759 4 | 3KGY088 3MVJ112 3MX 3RMD928 FJA489 4FJA661 4I<br>ZHJ969 5B**844 5EHU105 5FOW229 56KN247 5LSA59 | ZP546 4LDK492 4LZF139<br>7 5MCV238 5PIZ015 5TIC557 |
| UBN358 5UQF823 5UWW333 5                             | VBR584 5VHB162 5VLR603 5WQV004 5WRC4                                             | 05 5WZ151 5YEX499 5ZQG377 5ZYJ967 6ANF444 6AN                                                  | IF647 6DSD930 6EYT224                              |
|                                                      |                                                                                  | 6                                                                                              | ZAM535                                             |
| G25 6GJS219 6JFL037 6J                               | HL614 6JNN969 6JNP439 6KNH353 6LAS196                                            | 6LQK482 6LWM416 6PDF752 6PNX103 6RAL795 VI                                                     | VIIII000                                           |
|                                                      |                                                                                  |                                                                                                |                                                    |
| RJV076 6Y03343 7X 7Z48822 8                          | D34192 8H16622 8L87296 8M18147 8N22400                                           | ??HK557 LEA408 INU FLAIL NOP                                                                   | LT NP                                              |

Clicking the plate number "6RAM535" results in the return of data, seen in Figure 32, involving this plate and alters the filters specific to the search results.

Figure 32:

| Search Details Images Charts Map Web Tags C                                                                                                    | neDOJ ramayer@f                                                                                                    | orensiclogic.com   Recent                                                                                                    | Searches   Help   Sign Out                                                                              |
|----------------------------------------------------------------------------------------------------|----------------------------------------------------------------------------------------------------|----------------------------------------------------------------------------------------------------|----------------------------------------------------------------------------------------------------|
| QuickSearch gold chain                                                                                                    |                                                                                                    |                                                                                                    | New Search                                                                                              |
| Gene                                                                                                    |                                                                                                    |                                                                                                    | advanced search                                                                                         |
| Results for Best guess V matches for gold chai                                                                                                    | n                                                                                                    | Modify Search                                                                                                    |                                                                                                    |
| Keywords: gold chain                                                                                                    | Clicking on a tag sale                                                                                                    | acte only those docume                                                                                                    | remove this filter x                                                                                    |
| Document Type: "INCIDENT"                                                                                                    | Clicking on a tag sele                                                                                                    | cts only those docume                                                                                                    | remove this filter x                                                                                    |
| Incident Year: 2011                                                                                                    | containing that tag.                                                                                                    |                                                                                                    | remove this filter x                                                                                    |
| Offense Category: "ROBBERY"                                                                                                    |                                                                                                    |                                                                                                    | remove this filter x                                                                                    |
| Vehicle Plate: "6RAM535"                                                                                                    |                                                                                                    |                                                                                                    | remove this filter x                                                                                    |
| Agency: "OAKLAND PD"                                                                                                    |                                                                                                    |                                                                                                    | remove this filter x                                                                                    |
| which resulted in 2 results                                                                                                    |                                                                                                    |                                                                                                    | clear all search filters                                                                                |
| 1 - 2 of 2                                                                                                    |                                                                                                    |                                                                                                    | Page:1 prev next                                                                                        |
| Sort by relevance                                                                                                    |                                                                                                    | Sho                                                                                                    | w 10 🗸 per page                                                                                         |
| on 2011-06-20 14:50 at 3144 MINNA AV, OAKLAND,<br>Narrative: LOSS: 1) ONE GOLD CH<br>CHAIN WITH GOLD PENDANT APPROX 1.5", 24K G<br>SUMMARY: ON 20 JUN AT ABOUT 1515 HRS, I V<br>more context cached data link chart source s<br>Oakland PD 11-0 : ROBBERY - STRONG AF<br>on 2011-06 D8:35 at 1700 E 19TH ST, OAKLAND,<br>and W-1 statements it appears that S-1 acted alone at<br>observed that the chain was broken, the damage was<br>more context cached data link chart source s<br>1 - 2 of 2 | CALIFORNIA 94619 (<br>AVN WITH GOLD PENDANT APPR<br>OLD, CHAIN THINNER THAN L1.<br>VAS WORKING WITH OFF. A.<br>vsteme?<br>CM (HANDS, FISTS, FEET, ETC.<br>CALIFORNIA 94606 (HIGHWAY/R<br>ad there are no other outstanding si<br>consistent with being<br>vsteme? | HIGHWAY/ROAD/ALL<br>ROX 1.5", 24K GOLD. \$2000<br>\$1000.00 TOTAL LOSS VA<br>.)<br>DAD/ALLEY/STREET/SIDE<br>uspect(s). I observed V-1 re | EY/STREET<br>.00 2) ONE GOLD<br>LUE = \$3000.00<br>:WALK)<br>covered gold chain and<br>Page:1 prev peyt |
| 1 - 2 of 2                                                                                                    | To see how the documer                                                                                                    | nts are related to others                                                                                                    | Page:1 prev next                                                                                        |
| Sort by relevance                                                                                                    | click the "link chart" link                                                                                                    | . Sho                                                                                                    | w 10 🗸 per page                                                                                         |
|                                                                                                    |                                                                                                    |                                                                                                    |                                                                                                    |

The link chart for a specific record revels how people, incidents phone numbers, and vehicles relate between incidents. The link chart illustrated in Figure 33 shows roles people play within a crime and provides contact information for these individuals.

The analysis beginning with the query for "gold chain" now provides specific individuals previously linked to such incidents. Results lead detectives to seek warrants and arrests made. Your analysis is complete.

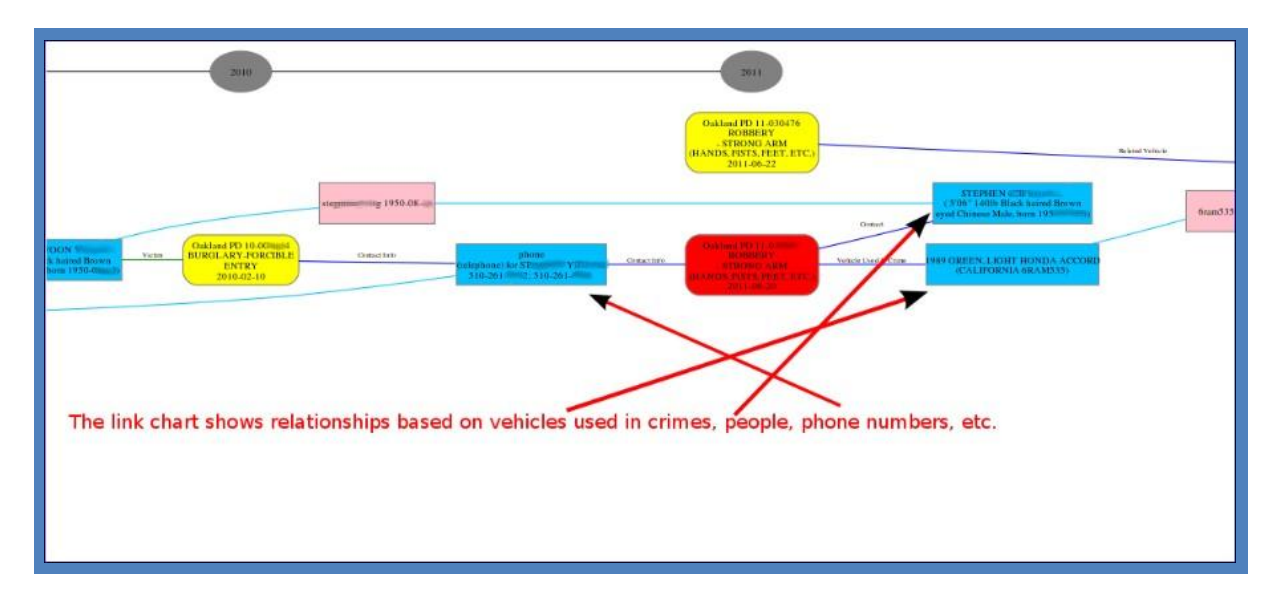

Figure 33:

## Index

alias, 19 blond hair, 19 Date of Birth, 18 gangs, 28, 29 gold chain, 23, 24, 25, 29, 31 green eyes, 19

Limit your search, 10, 11, 23, 25 phone number, 14 plate number, v, 13, 22, 30 stole jewelry, 16 tattoo, 9, 19 VIN, 22

Works Cited

LEAP: Law Enforcement Analysis Portal, <u>www.LEAPportal.us</u>, 2012.